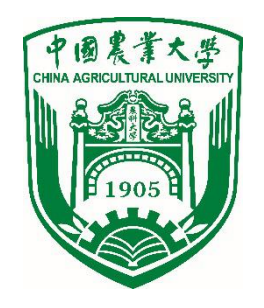

## 网络版测评使用指南

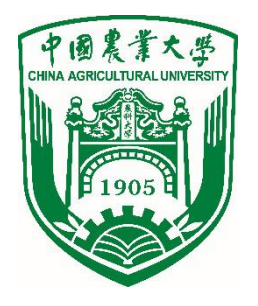

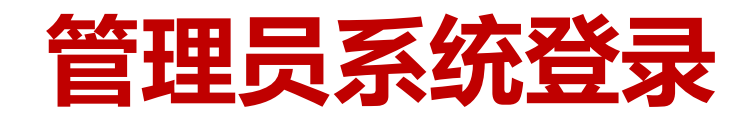

#### 网络测评网址: http://www.hjhrcloud.com

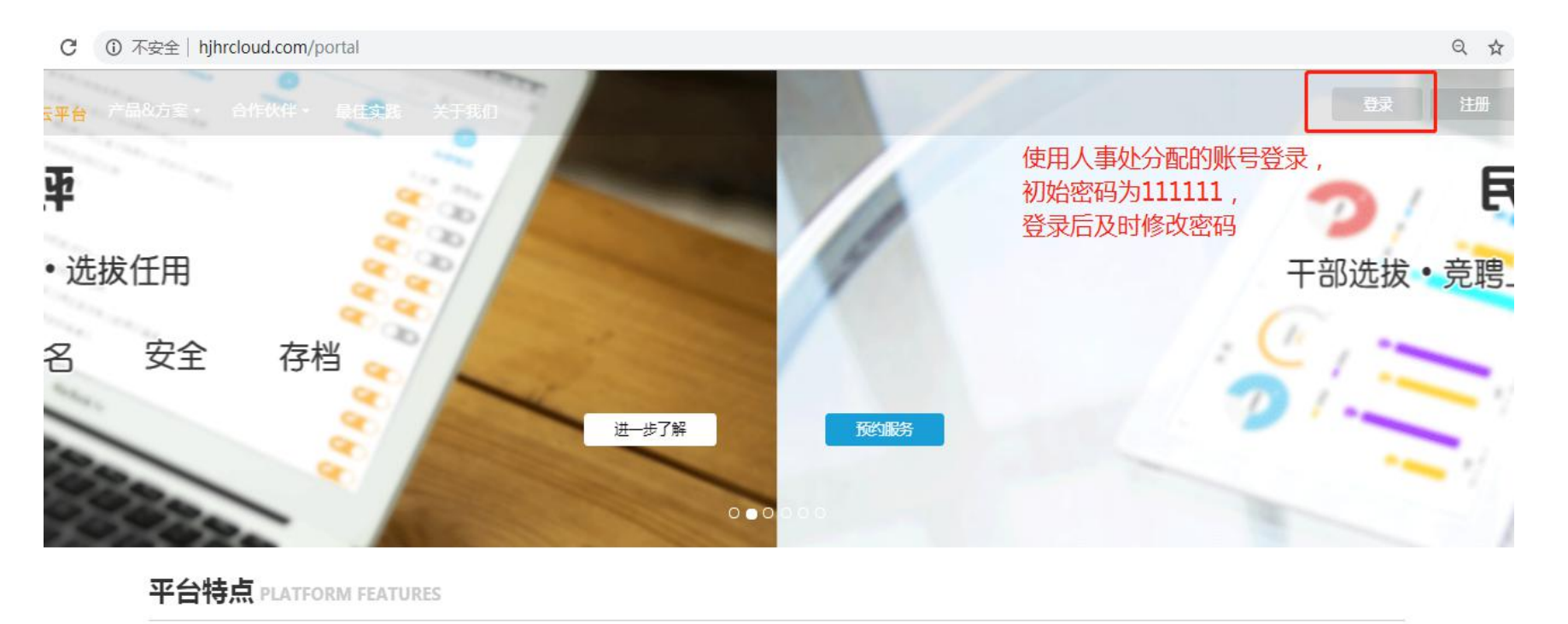

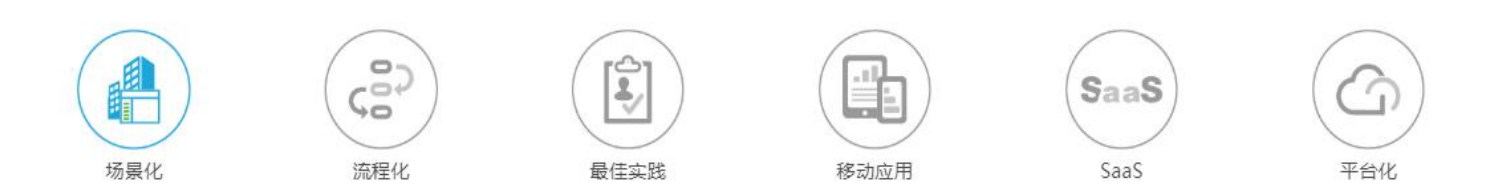

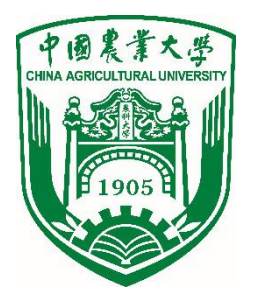

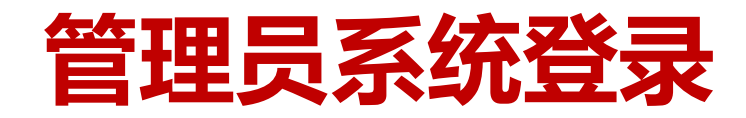

#### ▶ 管理员菜单: 360考核表、360考核、员工信息

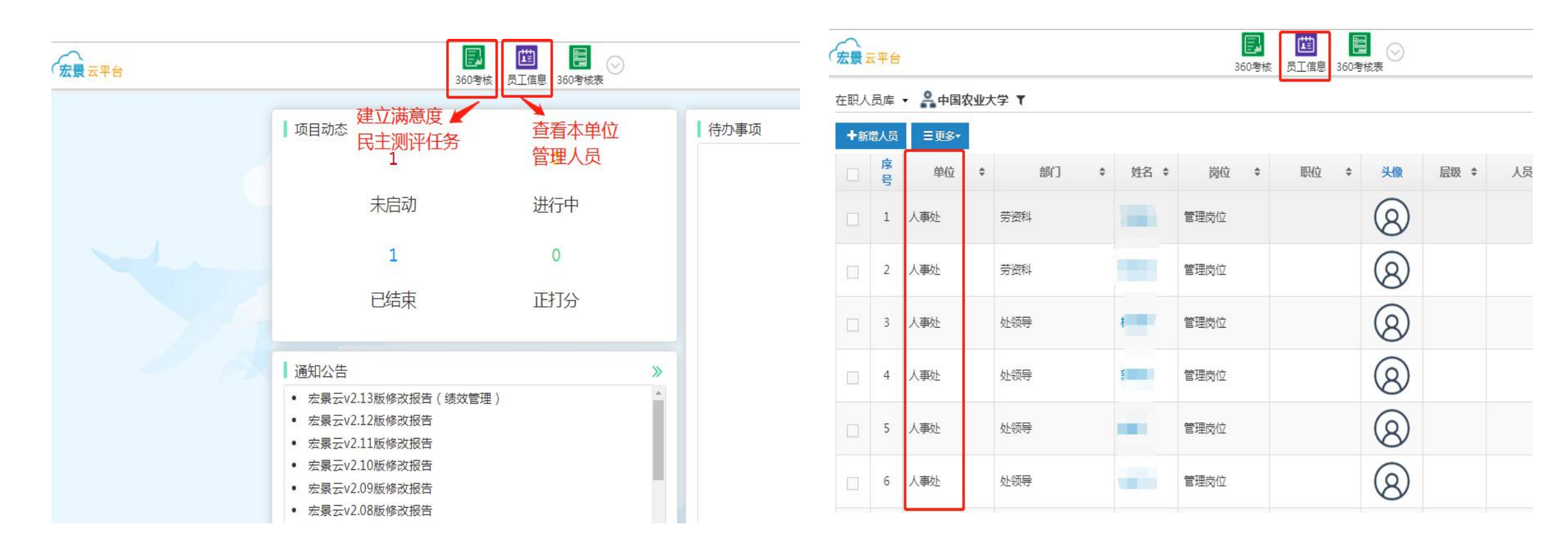

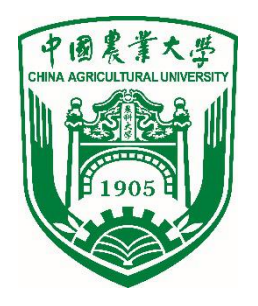

 满意度测评样表:人事处已将满意度测评样表权重设置完成, 二级单位管理员无需操作此项。

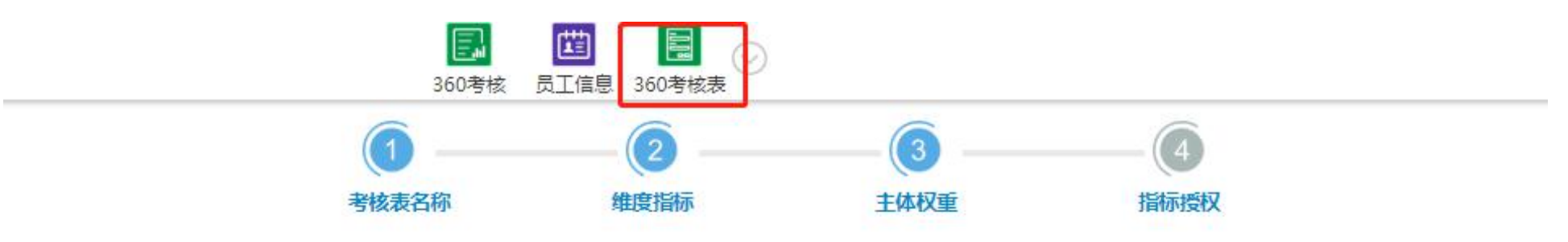

| 中日 | 雄府 | 1917          |     | 考核主  | 体  |    |
|----|----|---------------|-----|------|----|----|
| 序号 | 维皮 | JEIUN         | 党组织 | 服务对象 | 同事 | 领导 |
| 1  | 能  | 综合素质和业务能力     | 10  | 25   | 25 | 40 |
| 2  | 勤  | 服务意识与敬业精神     | 10  | 30   | 30 | 30 |
| 3  | 绩  | 日常工作完成情况和业绩贡献 | 10  | 20   | 20 | 50 |
| 4  | 廉  | 廉洁从业表现        | 50  | 20   | 20 | 10 |

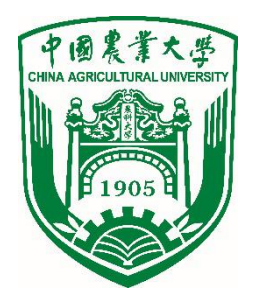

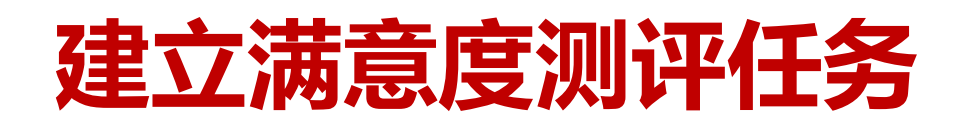

 建立本单位管理人员满意度测评任务:点击"+新增",按照 步骤提示完成操作。

| 金景云3 | 平台 |                  |   | 360考核      | (二)<br>(月)<br>(月)<br>(月)<br>(月)<br>(月)<br>(月)<br>(月)<br>(月)<br>(月)<br>(月 | D考核3 | <sub>a</sub> ⊘      |   |     |    |    |   |
|------|----|------------------|---|------------|--------------------------------------------------------------------------|------|---------------------|---|-----|----|----|---|
| ╋新増  | 王更 | 多 所有年份 ▼ 全部状态 ▼  |   |            |                                                                          |      |                     |   |     |    |    |   |
| 序号   | *  | 考核项目名称           | ¢ | 开始时间       | 间 ;                                                                      | ¢    | 结束时间                | ¢ |     | 状态 | ¢  | X |
| 1    |    | 人事处2019管理人员满意度测评 |   | 2019-12-10 | ) 14:19:20                                                               |      | 2019-12-10 14:46:55 |   | 已结束 | 0% | 测试 |   |
| 每页显示 | 10 | ▼ <u>条</u>       |   |            |                                                                          |      |                     |   |     |    |    |   |

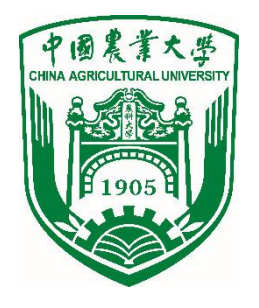

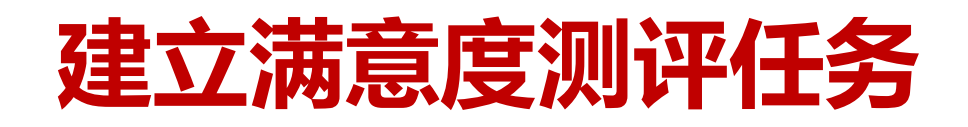

• 管理员根据本单位实际情况填写名称、计划日期、打分前指导语等。

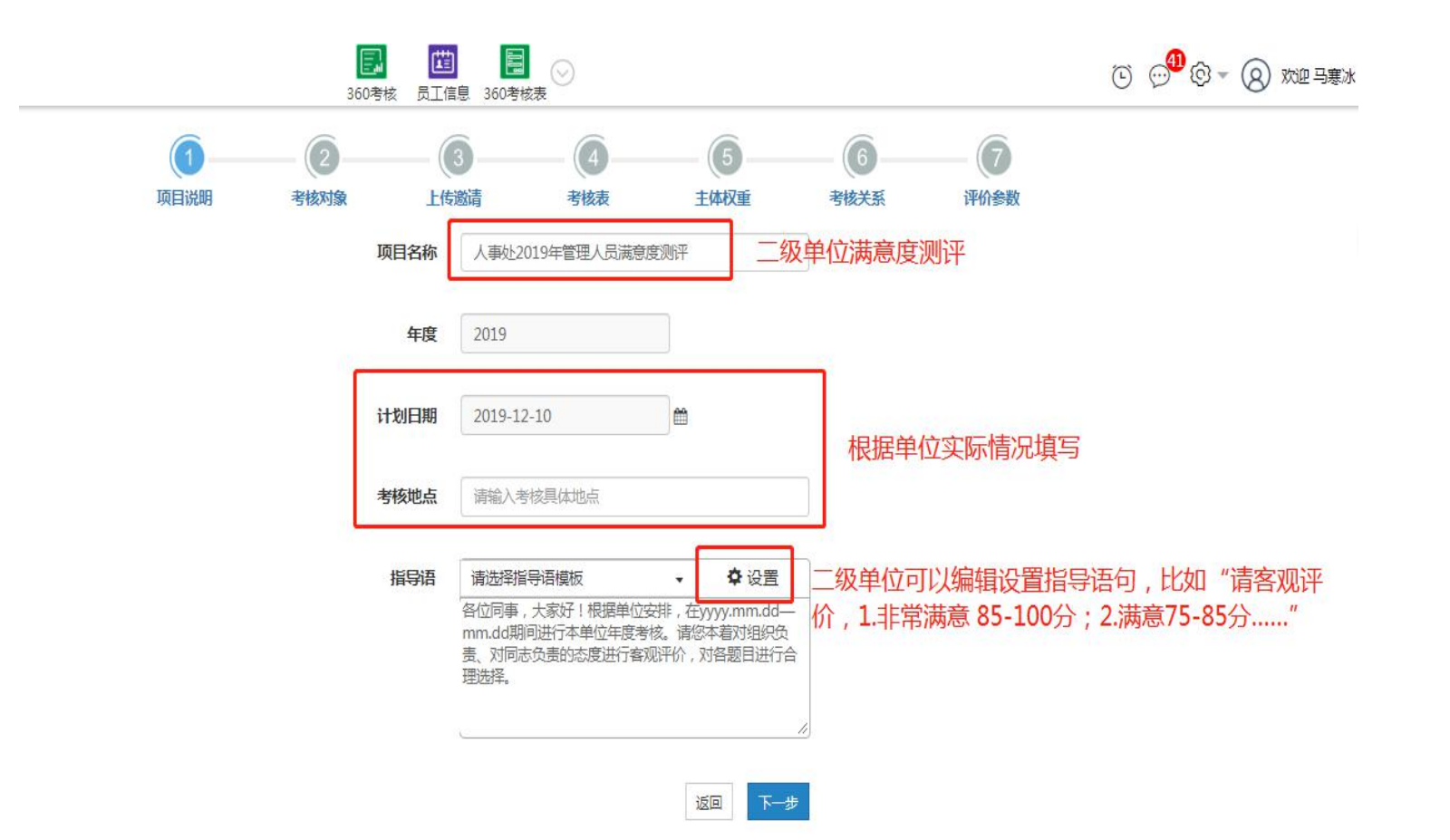

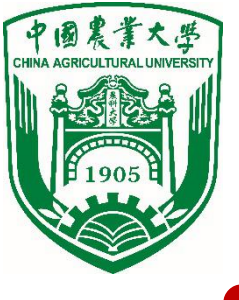

 选择本单位需要进行满意度测评的被测评对象,可根据需要进行分组, 每组可按组织架构、姓名等进行选人。

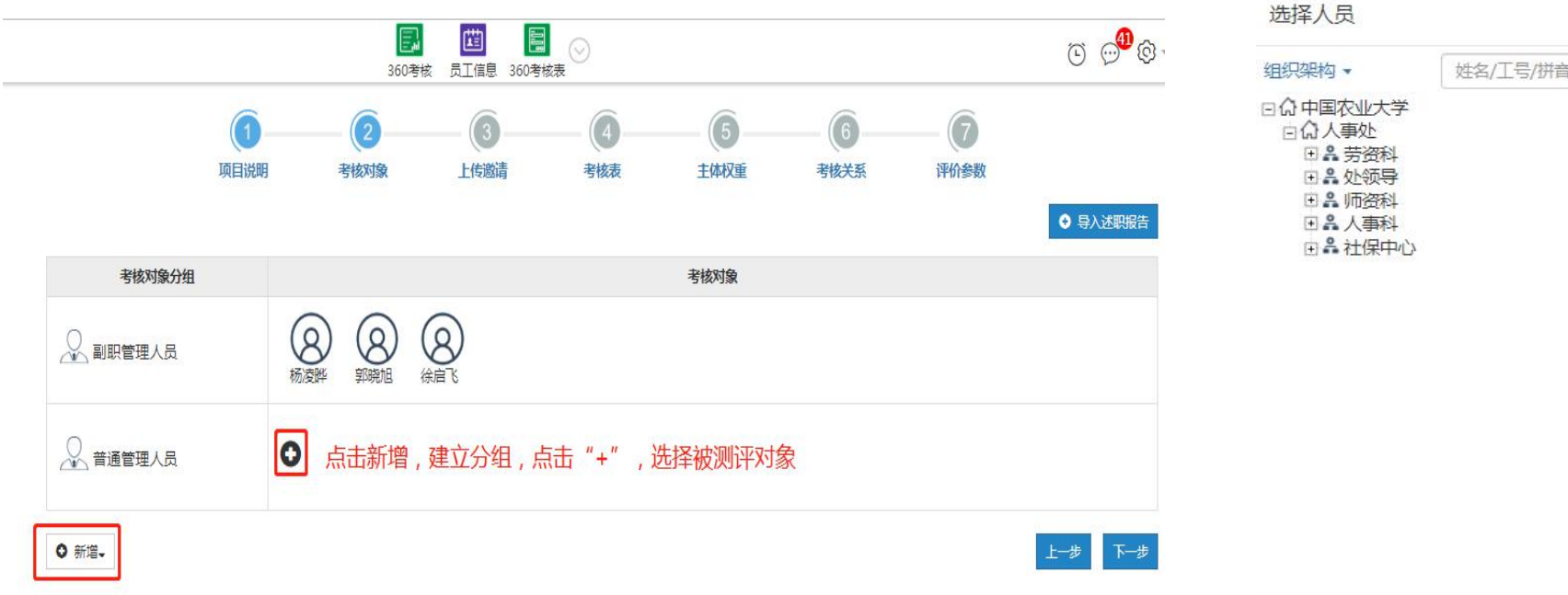

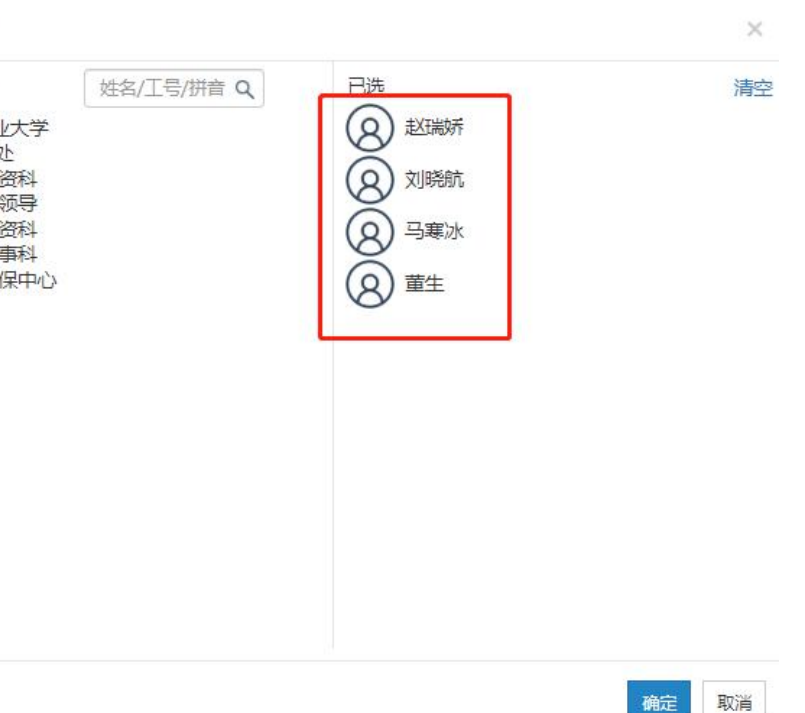

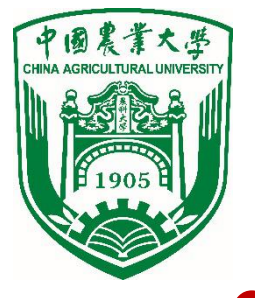

以下步骤可不操作,直接点击下一步。

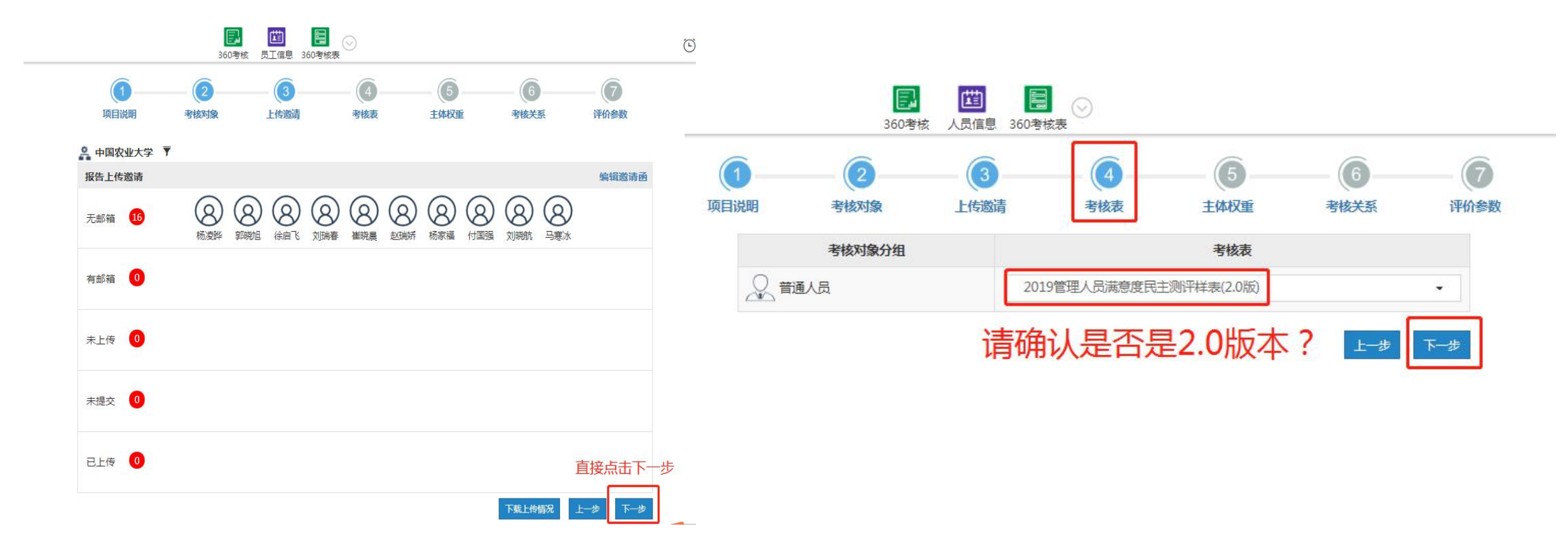

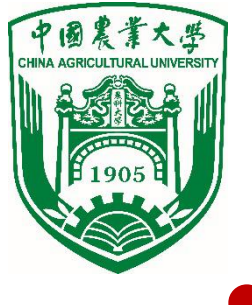

#### • 主体权重后台已设置好,无需操作直接点击下一步。

| 6                                             | 6      | 6    |      | G     | 6    | 6    |      |
|-----------------------------------------------|--------|------|------|-------|------|------|------|
| 项目说明                                          | 月 考核对象 | 上传邀请 | 考核表  | 主体权重  | 考核关系 | 评价参数 |      |
| 考核对象分组                                        | 有无权重   |      |      | 考核主体权 | 重(%) |      |      |
| 副职管理人员 (100%)                                 | 大切子    | 党组织  | 服务对象 |       | 同事   |      | 领导   |
| 2                                             | 行仪星▼   | 10.0 | 25.0 |       | 25.0 |      | 40.0 |
| 普通管理人员 (100%)                                 | 士切手    | 党组织  | 服务对象 |       | 同事   |      | 领导   |
| <u>,                                     </u> | 有仪里▼   | 10.0 | 25.0 |       | 25.0 |      | 40.0 |

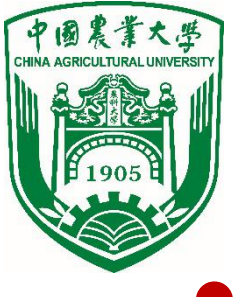

• 考核关系:为被测评人员选择测评主体(打分对象)。可批量操作。

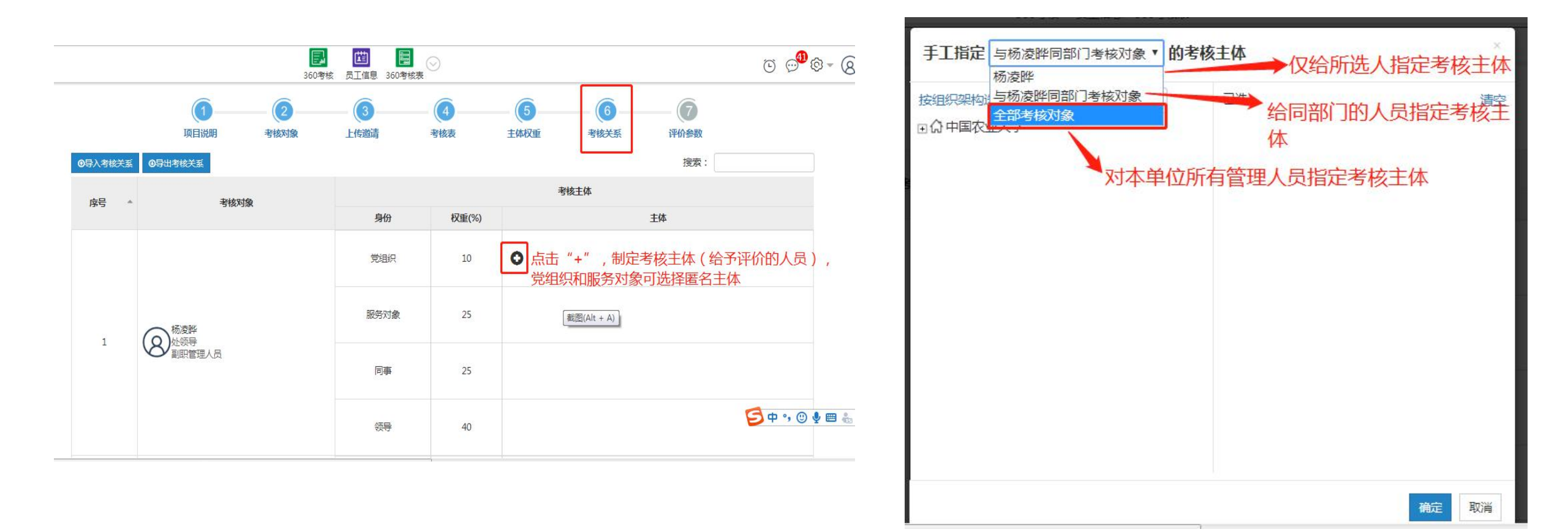

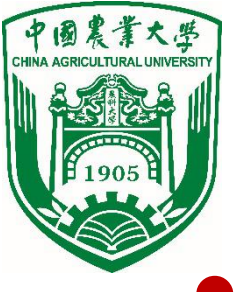

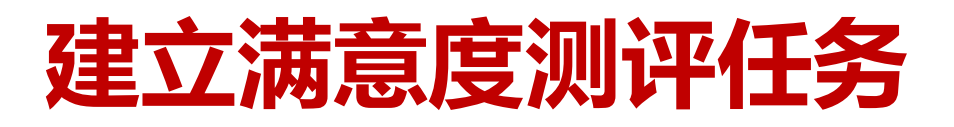

为被测评人员选择测评主体(打分对象)。

| 手工指定 与杨凌晔同部门考核对象 · 的考核主体                                                                                      | × 手工指定 全部考核 | 刻刻象 ▼ 的考核   | 亥主体                      | ×                    |
|----------------------------------------------------------------------------------------------------|-------------|-------------|--------------------------|----------------------|
| 按组织架构选人 ▼ 姓名/工号/拼音 Q 已选 □选 □选 □选 □选 □选 □选 □ 本部门人员 大组织架构和层级关系选人 文层级选人 ⑦ 中子 「你 中子 你 中子 你 中子 你 中子 你 中子 你 中子 你 中子 | ☆ 覚组织       | 新増 全选<br>己选 | □法<br>送择人数,将生<br>对应数量的二维 | <sup>清</sup> 。<br>成码 |
| 确定 取消                                                                                                    |             |             | 确定                       | 取消                   |

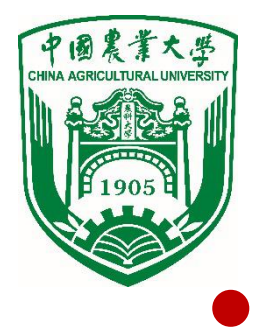

#### 为被测评人员选择测评主体 (打分对象)。

|            | 项目说明           | <b>2</b> 考核对象 | (3)<br>上传邀请 | <b>④</b><br>考核表 | <b>5</b><br>主体权重 | <b>6</b><br>考核关系 | 评价参数                        |  |  |  |  |
|------------|----------------|---------------|-------------|-----------------|------------------|------------------|-----------------------------|--|--|--|--|
| ●导入考核关系    | ●导出考核关系        |               |             |                 |                  |                  | 搜索:                         |  |  |  |  |
| <b>広</b> 号 | 考核》            | 财象            |             |                 |                  | 考核主体             |                             |  |  |  |  |
|            |                |               | 身份          | 权重(%)           | 主体               |                  |                             |  |  |  |  |
|            |                |               | 党组织         | 6.00            | 1000<br>党组织      | 匿名组选             | 择对应人数                       |  |  |  |  |
|            | ● 赵瑞桥          |               | 服务对象        |                 | 2000<br>服务对      |                  |                             |  |  |  |  |
| 1          | (8)人事科<br>管理人员 |               | 同事          | 18              |                  |                  | 8 8 8 8 8 8<br>国强刘晓航马寒冰雷晓董生 |  |  |  |  |
|            |                |               | 领导          |                 | 杨凌晔 郭            | 8 8 8 8<br>瞬個    | 根据单位实际人<br>员进行选择            |  |  |  |  |
|            |                |               |             |                 |                  |                  |                             |  |  |  |  |

评价参数:设置打分时显示界面,一题多人或一人多题。

中國農業大學

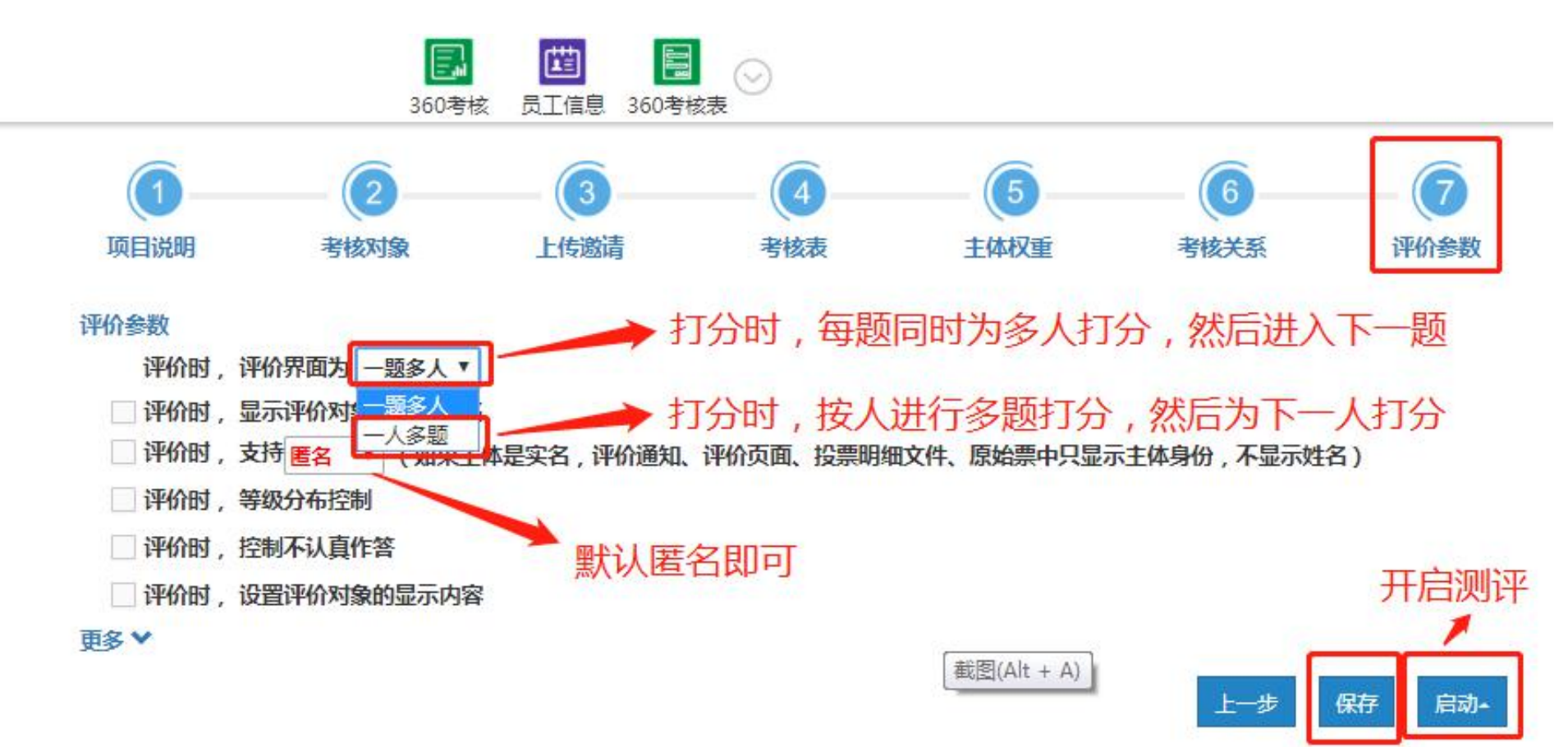

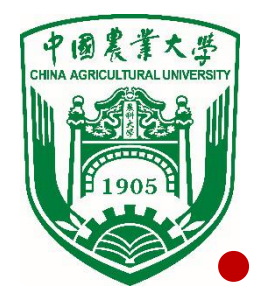

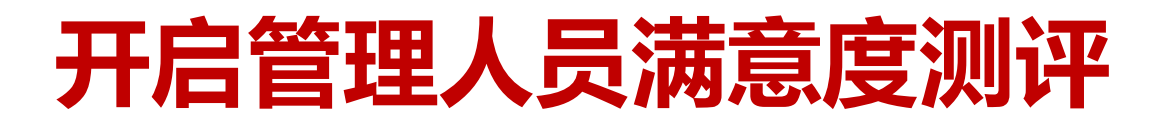

开启测评,选择一页多码下载二维码,本次测评不收费,点击"确认支付"即可。

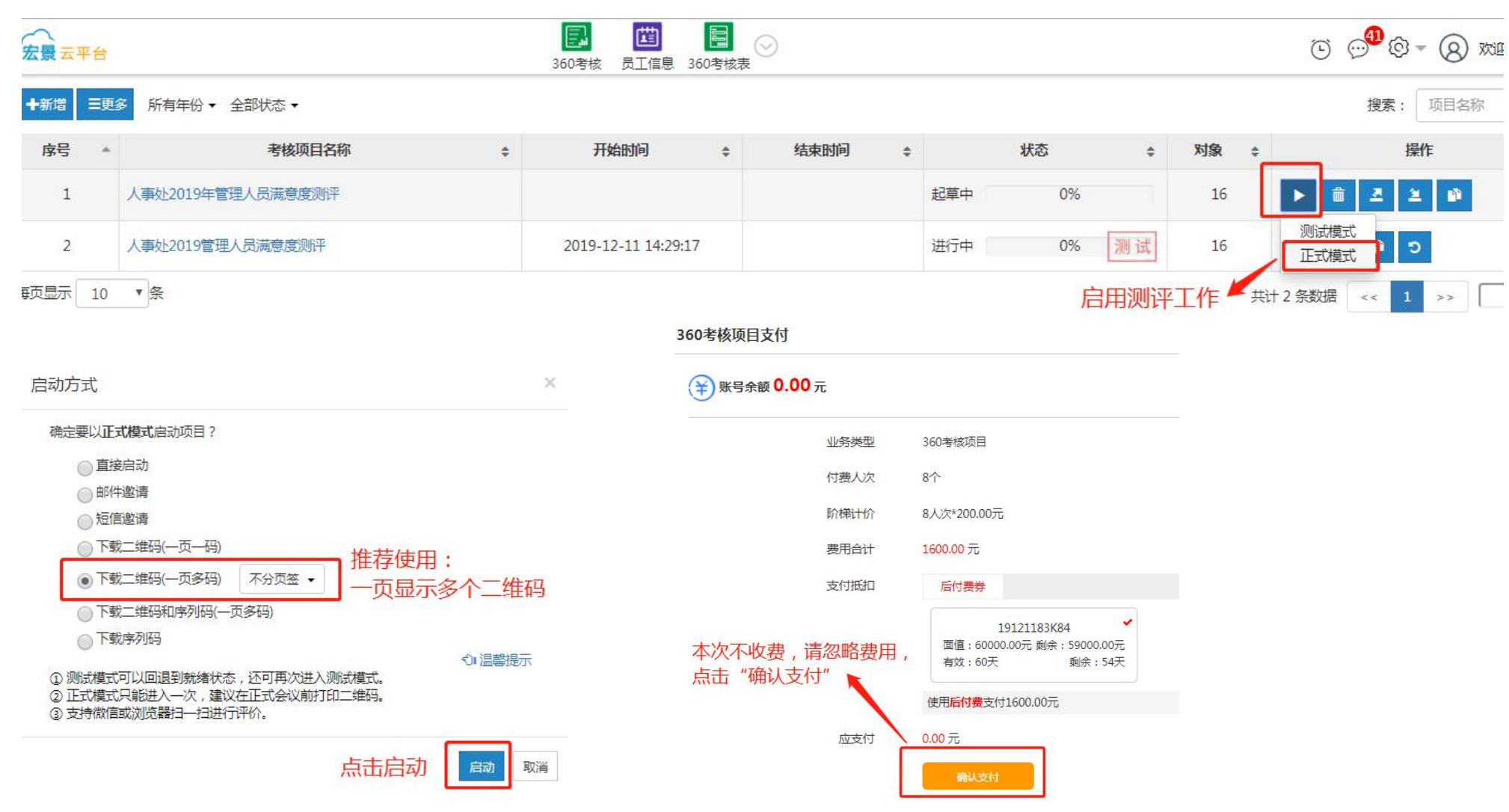

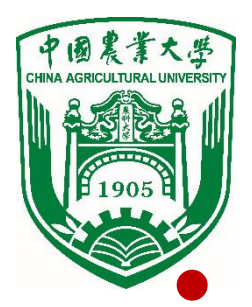

#### 移动终端打分界面

按类别分发二维码,考核主体扫码打分,提交即可。

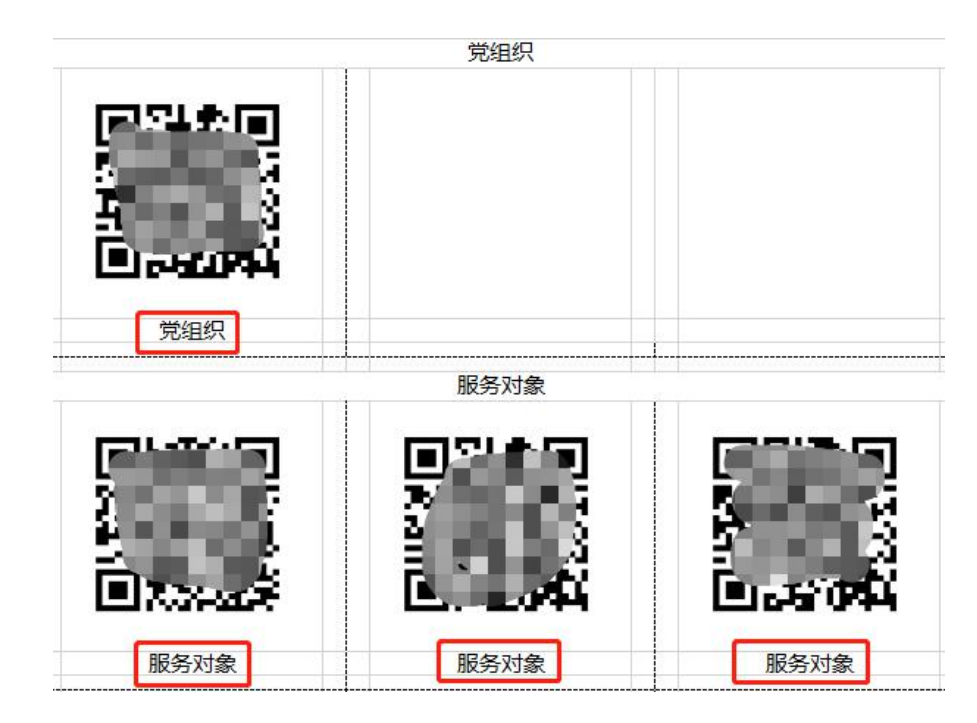

| ∎中国联通 4G    | 14:30         | -<br>0    | □<br>11% [ |
|-------------|---------------|-----------|------------|
| × 人事处       | 上2019管理人员     | 满意度测      | •••        |
| 人事处2019管    | 理人员满意度测评      |           |            |
| 指导语         |               | 15        | 1          |
| 各位老师好! 根    | 限据学学校工作安排,    | 在 yyyyyma | a.del      |
| —mm.dd期间进   | 进行本单位管理人员满    | 意度测评。     | 请          |
| 您本着对组织负     | 负责、对同志负责的态    | 度进行客观     | 砚评价        |
| ,对各题目进行     | <b></b> 行理选择。 |           |            |
| 1. 非常满意: 8  | 5-100分        |           |            |
| 2. 满意: 75-8 | 5分            |           |            |
| 3. 一般:60-7  | 5分            |           |            |
| 4. 不满意: 60; | 分以下           |           |            |

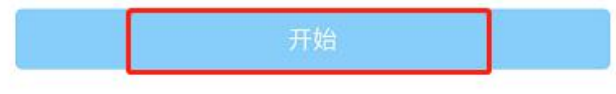

| 2019官理。  | 人员满意度民主测试       | F              |
|----------|-----------------|----------------|
| 1/4题     | 一题多人            |                |
|          |                 |                |
| 综合素质和    | 1业务能力(100分)     |                |
| 1. 工作所需的 | り理论和政策水平较高。<br> |                |
| 2. 工作思路  | 清晰,具有较强的学习能     | 3力,并能够学以       |
| 致用。<br>  |                 |                |
| 3. 善于思考, | ,具备发现问题、解决问     | ]题、沟通协调的       |
| 能力技巧。    |                 |                |
| 4. 具备一定的 | 的创新能力及高效推动工     | 作的执行力。         |
| 杨法晔      |                 |                |
| 10/女叶    | 0               | 100            |
|          |                 |                |
|          |                 | '   截图(Alt + A |

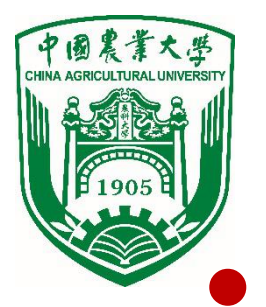

### 汇总测评结果

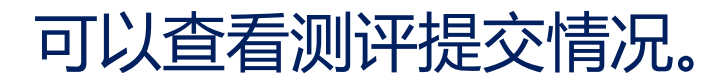

| 宏景云平台          |                   | ■ 100 100 100 100 100 100 100 100 100 10 |                    |    |                | Ċ    | )       |    |     |       |                  |
|----------------|-------------------|------------------------------------------|--------------------|----|----------------|------|---------|----|-----|-------|------------------|
| +新增 三更         | 多 所有年份 ▼ 全部状态 ▼   |                                          |                    |    |                |      |         |    |     |       | <b>搜索</b> : 项目名称 |
| 序号 ▲           | 考核项目名称            | \$                                       | 开始时间               | \$ | 结束时间           | \$   | 状态      | ¢  | 对象  | \$    | 操作               |
| 1              | 人事处2019年管理人员满意度测评 |                                          |                    |    |                |      | 起草中 0%  |    | 16  |       | 1 A X 1          |
| 2              | 人事处2019管理人员满意度测评  |                                          | 2019-12-11 14:29:1 | 7  |                |      | 进行中 0%  | 测试 | 16  | ۲     | C 🛍              |
| <b>海页显示</b> 10 | ▼ <u>条</u>        |                                          |                    |    |                |      |         | 过利 | 呈监控 | 共计2条数 | 据 << 1 >>        |
|                |                   |                                          |                    |    | 360考核 员工信息 360 | D考核表 | $\odot$ |    |     |       | Ö                |

- 未评价:未扫码
  未提交:已扫码,未提交
- 已评价:已提交

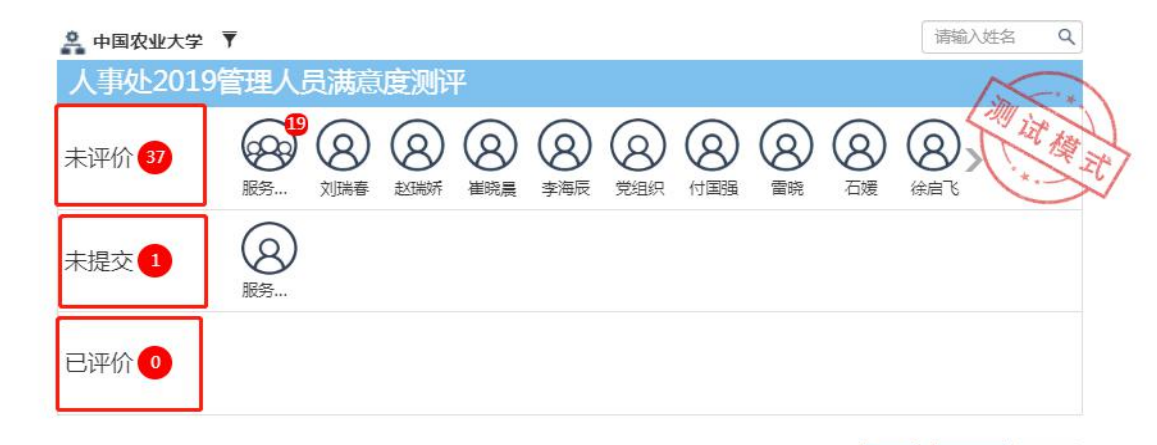

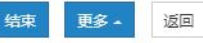

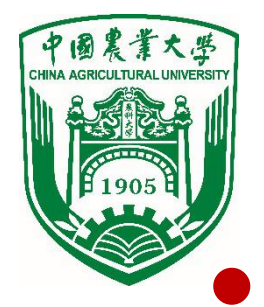

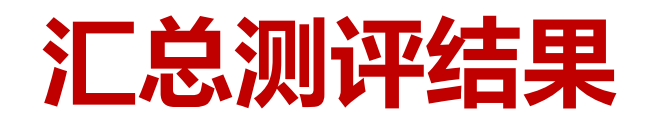

#### 结束测评后,点击下载统计分析报告,生成汇总结果。

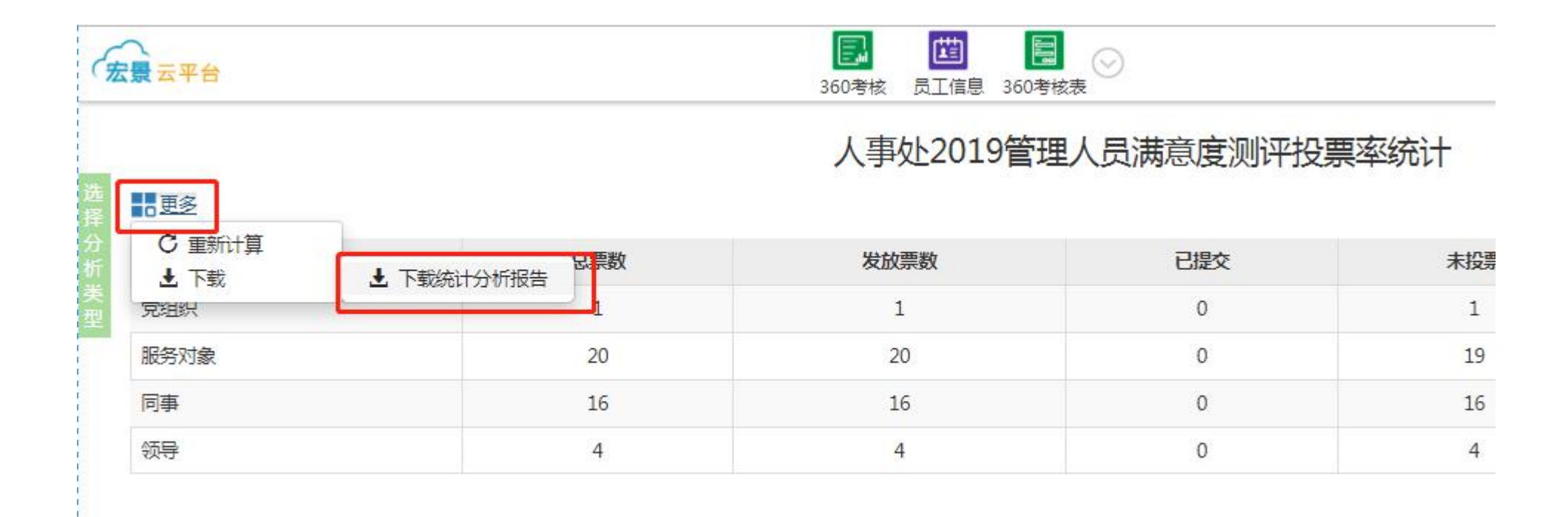

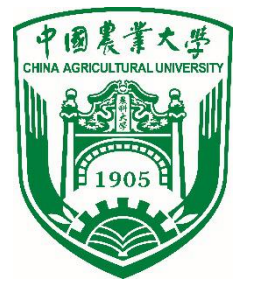

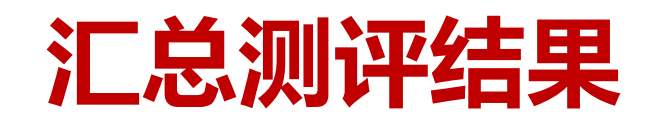

#### • 生成本单位满意度测评统计结果 (excel格式)。

|    | А   | B   | С             | D            | E  | F    | G  | Н             | 1  | J             | K      | L                 | М              | N                |
|----|-----|-----|---------------|--------------|----|------|----|---------------|----|---------------|--------|-------------------|----------------|------------------|
| 1  |     |     |               | 2019管        | 理人 | 员    | 满意 | 度民主测          | 评  | 则评结果约         | 充计     | 表(分项)             |                |                  |
| 2  |     |     | 5<br>500-0021 | 8<br>5255560 | H  | tit. | 1  | 能             | -  | 勤             | -      | 绩                 |                | 廉                |
| 3  | 单位  | 部门  | 姓名            | 岗位           | 心分 | 北名   | 合计 | 综合素质和业<br>务能力 | 合计 | 服务意识与敬<br>业精神 | 合<br>计 | 日常工作完成情况<br>和业绩贡献 | 合计             | 廉洁从业<br>表现       |
| 4  | 人事处 | 处领导 |               | 管理岗位         | -  | 3    | -  | _             | -  |               | -      |                   | -              | -                |
| 5  | 人事处 | 处领导 |               | 管理岗位         | -  | 7    | -  | H             | -  | -             | =      | ( <del></del> )   | () <del></del> | () <del></del> ( |
| 6  | 人事处 | 处领导 | itee (        | 管理岗位         | =  | 12   |    | -             | -  |               | -      | ( <del>-</del>    | 5. <del></del> | ·                |
| 7  | 人事处 | 劳资科 | ;             | 管理岗位         | =  | 9    |    | -             | -  | . <u> </u>    | -      | -                 | 5. <del></del> | 6-               |
| 8  | 人事处 | 师资科 | -             | 管理岗位         | -  | 14   | -  | Ŧ             | -  |               | -      | -                 | 6. <del></del> | 6-               |
| 9  | 人事处 | 人事科 | 1             | 管理岗位         | -  | 2    | -  | J.            | -  | Jf.           | -      | 6 <del></del>     | 0. <del></del> | 6 <del>-</del> 1 |
| 10 | 人事处 | 劳资科 |               | 管理岗位         | -  | 6    | 1  | н             | ł  | Ŧ             | 1      | 6 <del>-</del>    | . <del></del>  | 6 <del>-</del>   |
| 11 | 人事处 | 师资科 |               | 管理岗位         | -  | 11   | -  | H.            | -  |               | æ      | ( <del>-</del>    | 0.00           |                  |
| 12 | 人事处 | 人事科 |               | 管理岗位         | -  | 16   | -  | E E           | -  | -             | -      | s <b>—</b> :      | 0.             |                  |

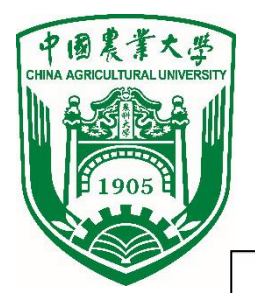

### 管理人员满意度测评报送材料

| 単位(  | 公 <b>章</b> ): |      |   |     |   | 年          | 月日 |  |  |  |  |  |  |
|------|---------------|------|---|-----|---|------------|----|--|--|--|--|--|--|
| 序县   | 姓名            | 测评结果 |   |     |   |            |    |  |  |  |  |  |  |
| /1 / |               | 德    | 能 | 勤   | 绩 | 廉          | 总分 |  |  |  |  |  |  |
|      |               |      |   |     |   |            |    |  |  |  |  |  |  |
|      |               |      |   |     |   |            |    |  |  |  |  |  |  |
|      |               | 8 8  |   | 7   |   | 9 ()<br>() | 8  |  |  |  |  |  |  |
|      |               |      |   | · · |   | 3          |    |  |  |  |  |  |  |
|      |               | 0    | 4 | s   |   |            |    |  |  |  |  |  |  |
|      |               | :    |   |     |   | 3          |    |  |  |  |  |  |  |
|      |               |      |   |     |   | ×          |    |  |  |  |  |  |  |
|      |               |      |   |     |   |            |    |  |  |  |  |  |  |
|      |               |      |   |     |   |            |    |  |  |  |  |  |  |

备注:1."德"按学校师德考核结果填写。

2. 总分填写能、勤、绩、廉四项测评结果的总和。

各单位根据满意度测评(网络版)
 结果填写《管理人员满意度测评
 结果汇总表》,连同本单位其他
 考核材料一并提交人事处。

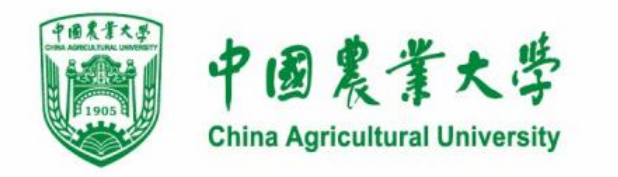

# 如有问题, 请随时联系人事处!

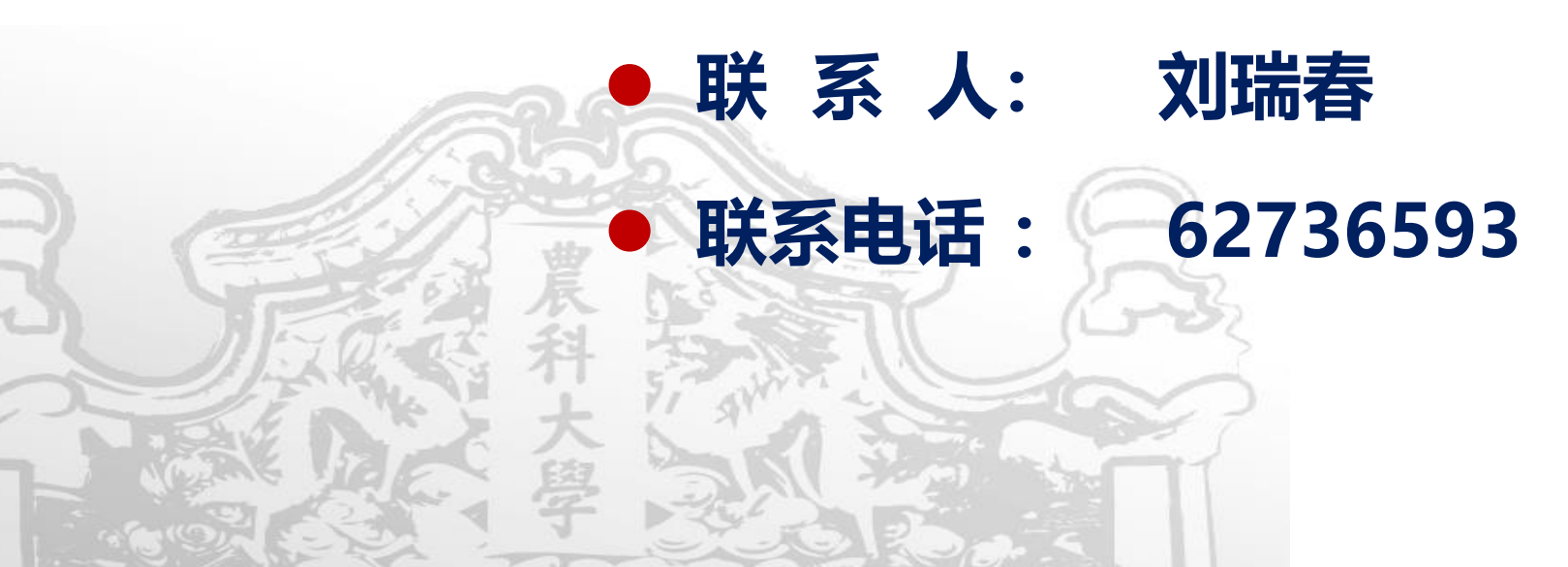